## WEB辞書セット(DICTOOL)・医学生向け電子書籍セットご利用手順

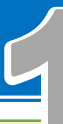

- 専用WEBサイトからアクセスします。利用の際にはVarsityWave eBooksサイトへの会員登録が必要ですが、 あらかじめ大学生協で仮登録していますので、お客様ご自身での新規会員登録は不要です。
  - 利用前に、以下2.の要領でお客様自身で会員情報(パスワードと学籍番号)の変更が必要です。この変更作業 (利用開始日)は2025年3月30日以降に行ってください。この日程より前に操作するとエラーになります。

1. VarsityWave eBooks (https://coop-ebook.jp) にログイン

はじめる 前に

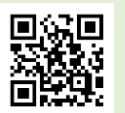

「パスワード変更」操作はスマホ・PC、タブレットからできます。 パスワード変更後はお好きなデバイスでお使いください。

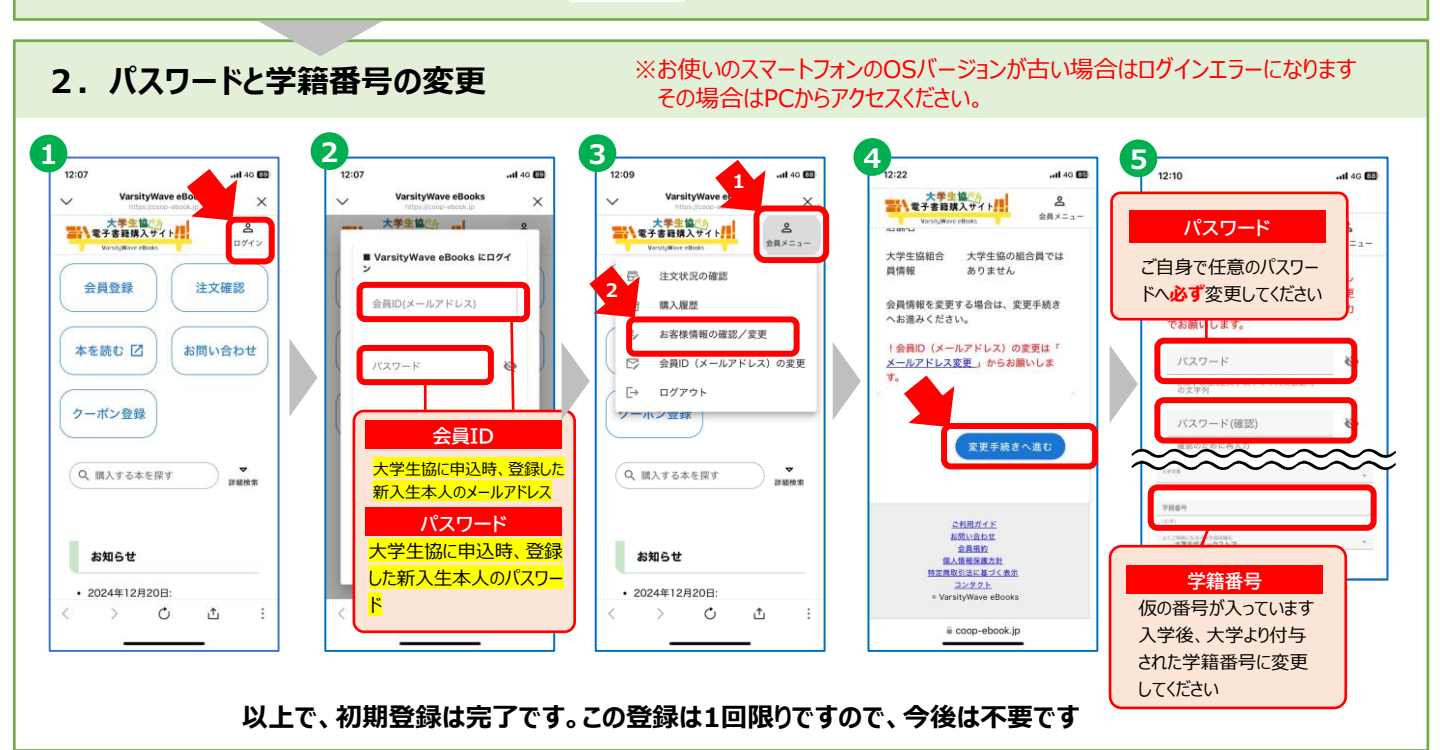

## 3. メールアドレスを変更するには(変更不要な方は裏面4. に進んでください)

会員ID(メールアドレス)を変更したい方は、以下の操作を行ってください。 ※生協申込時のメールアドレス(初期登録時の会員ID)が保護者のものになっていたり、本人のものであっても全く使わないアドレスになっている場合は、忘れないためにも日常的に使用するメールアドレスに変更することをお勧めします

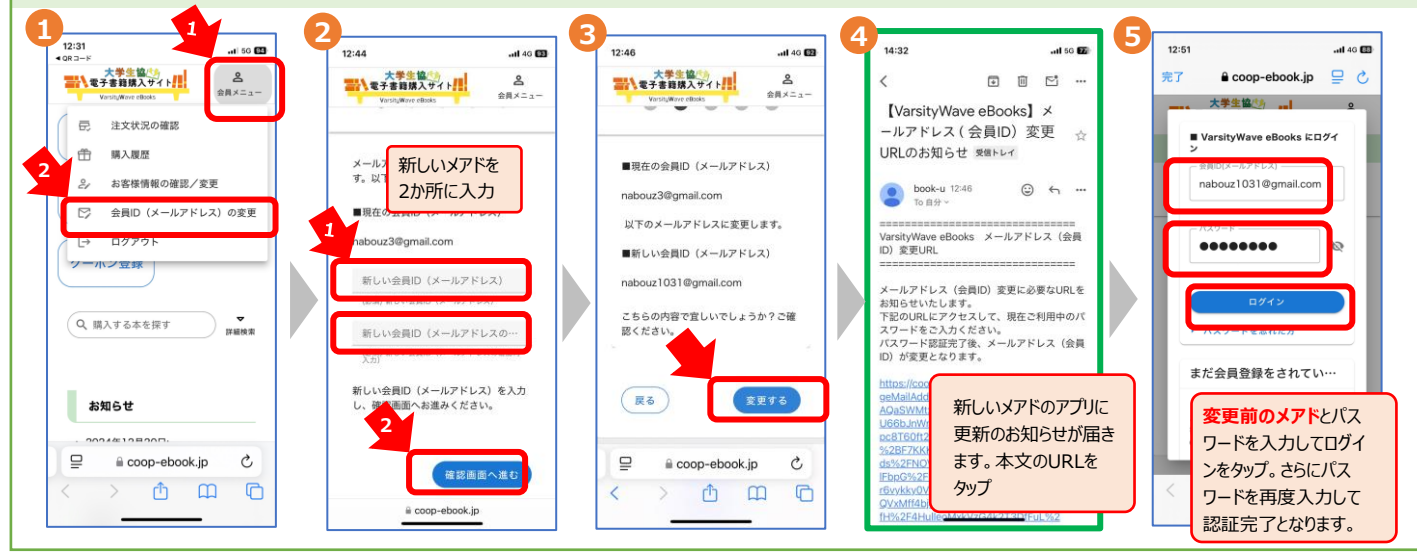

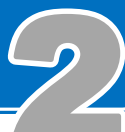

4. ブラウザビューアへのサインイン

Point! 「お気に入り登録(ブックマーク)」することで次回以降③の画面から進めます

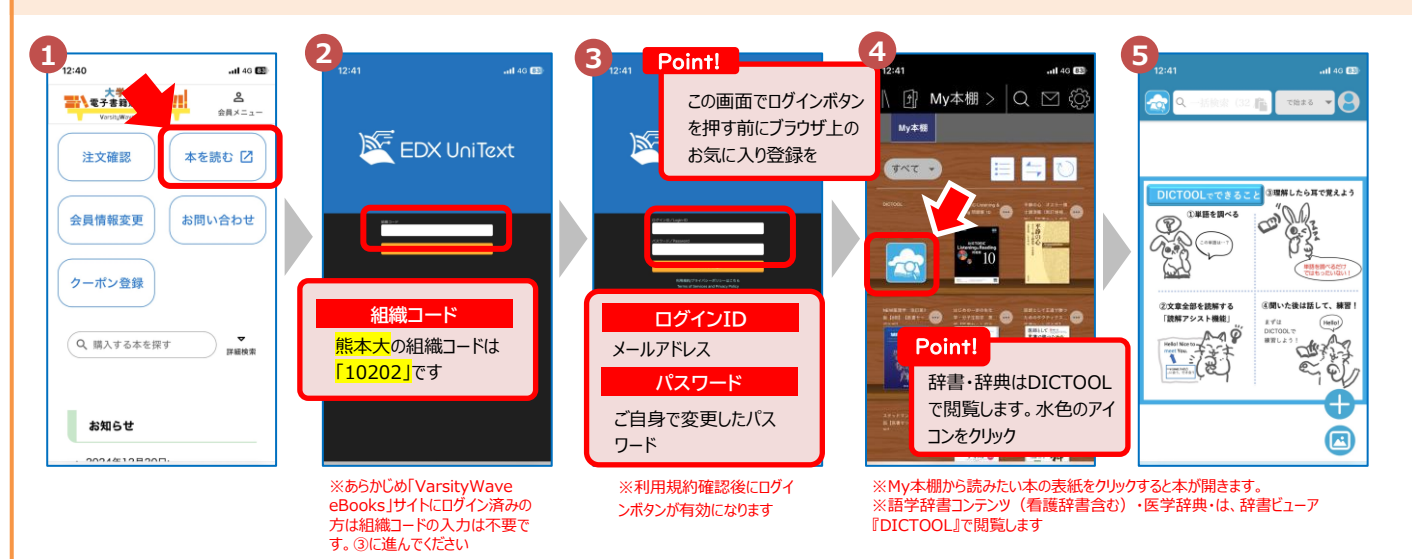

## 語学辞書コンテンツ・医学事典・看護語学辞書セットの操作方法

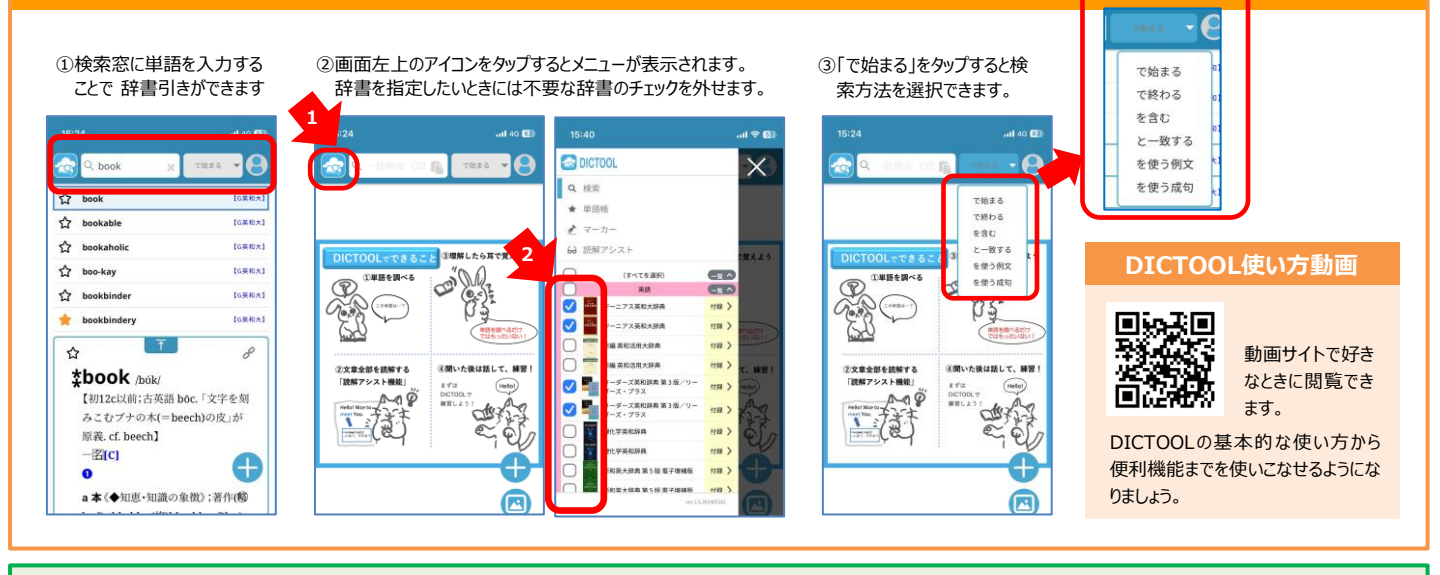

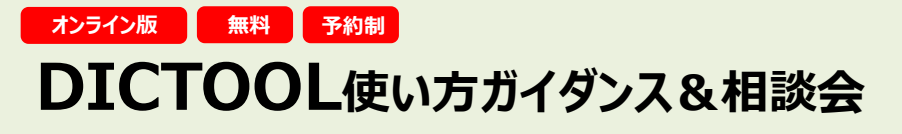

大学での学修をより深く、より効率的にするためにガイダンスと相談会で使い方をマスターしよう!

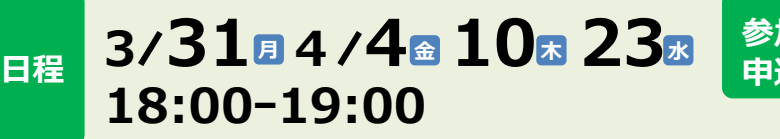

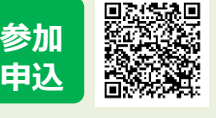

こちらからご予約ください

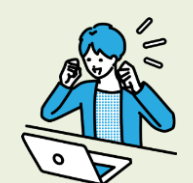

●語学辞書コンテンツ・医学辞典・看護辞典は6年間期間限定で、Webブラウザ上でネットサービスとして動作する辞書サービス用のコンテンツです。●インストールやダウンロードは不要です。利用にはネットワーク環境が必要です。同時には1台の端末でのみ動作となります。●一部機能が制限されているコンテンツがあります。●対応ブラウザー:【Windows】MicrosoftEdge最新版,GoogleChrome【Mac,iPad,iPhone】Safari 【Android】GoogleChrome(改良のため、予告なく変更する場合があります)